## 如何批改大量作業

點選「檢視所有繳交的作業」·進入批改作業畫面。

| └ <u>∎</u> 108-2 Calculus II midterm.pdf<br>評閱摘要 |                          |
|--------------------------------------------------|--------------------------|
| 參與者                                              | 85                       |
| 已繳交                                              | 83                       |
| 需要評分                                             | 35                       |
| 截止期限                                             | 2020年 04月 21日(Tue) 12:30 |
| 剩餘時間                                             | 作業缴交已截止                  |
|                                                  | 檢視所 <b>有</b> 趨交的作業 成績    |

請拉到畫面最下方,在篩選下拉式選單點選「需要評分」、並選擇每頁作業數 「50」,就可以一次批改所有作業,建議勾選快速評分選項。

| 1 2 3 4 5 6 7 8 9 » |           |
|---------------------|-----------|
| 將選擇的                | 鍼定作業 ◆ Go |
| ▼選項                 |           |
| 每頁的作業數              | 10 +      |
| 師選                  |           |
|                     |           |

此時顯示需要批改的作業列表,包含檔案下載、評語、或是下載整個作業觀 看...等。

| Mi<br>計分≣ | dter<br><sup>動作</sup> 選打 | m e><br>₅             | am       | ¢                        |         |    |           |                                             |                                                                                                    |
|-----------|--------------------------|-----------------------|----------|--------------------------|---------|----|-----------|---------------------------------------------|----------------------------------------------------------------------------------------------------|
| 選取        | 使用<br>者的<br>相片           | 所屬<br>系所<br>/ 姓<br>名  | 學號       | 電子郵件信箱                   | 狀態      | 成績 | <b>攝修</b> | 最後<br>修改<br>(作<br>業)                        | 最後         修改         批註           作案         的         的           加陽         (得)         PDF         回該           上傳檔索         近         分)         檔         福3 |
|           | Ω                        | 生醫影暨射學三級士王綸物學像放科系年學班敏 | 10504002 | wangminlung699@gmail.com | 已繳      | 成績 | 繙修 ▼      | 2020<br>年 04<br>月 21<br>日<br>(Tue)<br>12:28 | L 10504002 聽放三 王敏编 两中卷,pdf 評論<br>(0)                                                                                                    |
|           | 0                        | 生醫工學四級士李蔚物學程系年學班筠     | 10511006 | yunwei@ym.edu.tw         | 已繳<br>交 | 成績 | 續修▼       | 2020<br>年 04<br>月 21<br>日<br>(Tue)<br>12:16 | L 李琦蔚 10511005 期中卷.pdf 算論                                                                                                    |

批改完成後,請通知學生選「是」後,再請點選「保存所有快速評分的變更」

| 即 | 可 | ٥ |
|---|---|---|
|---|---|---|

| 通知學生   | ☆ ♥ 保存所有快速評分的變更      |
|--------|----------------------|
| 將選擇的   | 鎮定作業 ◆ Go            |
| ▼選項    |                      |
| 每頁的作業數 | 50 <b>¢</b>          |
| 篩選     | 需要評分 ◆               |
|        | ☑ 快速評分 🥥             |
|        | □ 只顯示活躍的選修者 👔        |
|        | 💷 以分開的資料夾方式下戰繳交的檔案 🥑 |

## 如何給予學生回饋檔案

請先勾選要回饋檔案的同學。

| <b>報行</b> | 告摘 马           | 要及文)<br>*                                  | 蒙     | ¢                        |                   |                         |      |                                            |                                                                                                    |                       |                |                                        |           |                     |      |        |
|-----------|----------------|--------------------------------------------|-------|--------------------------|-------------------|-------------------------|------|--------------------------------------------|----------------------------------------------------------------------------------------------------|-----------------------|----------------|----------------------------------------|-----------|---------------------|------|--------|
| 選取        | 使用<br>者的<br>相片 | 所屬系所<br>/姓名<br>一                           | 學號    | 電子郵件信箱                   | 狀態                | 成績                      | 編修   | 最後<br>修改<br>的(作<br>業)                      | 線上文字<br><b>一</b>                                                                                                    | 上傳檔案                  | 作業<br>加備<br>註  | 最後<br>修改<br>的(得<br>分)                  | 評語回鏡<br>— | 批註<br>的<br>PDF<br>檔 | 回饋檔案 |        |
|           | Þ              | 數位內容<br>製作中心<br>wentsun                    |       | wentsun@mail.nctu.edu.tw | 未繳<br>交           | 成績<br>/ 100.00          | 繙修 ▼ | -                                          |                                                                                                    |                       |                | -                                      |           |                     |      |        |
|           | 0              | 測試帳號<br>測試帳號                               |       | carollai@nctu.edu.tw     | 未繳<br>交           | 成績<br>/ 100.00          | 編修▼  | -                                          |                                                                                                    |                       |                | -                                      |           |                     |      |        |
|           | 0              | 教務處教<br>學寶輝<br>楊宗瑋<br>Yang<br>Tsung<br>Wei | D0996 | derek@gm.ym.edu.tw       | 已繳<br>交<br>已<br>分 | 成績<br>78.00<br>/ 100.00 | 編修 ▼ | 2020<br>年 04<br>月 5<br>日<br>(Sun)<br>18:25 | Q 我醫學生與」學,<br>我醫學生與」學,<br>理律同學,<br>理律同學,<br>從<br>百葉,<br>百葉,<br>百里,<br>百葉,<br>百二,<br>百章,<br>百二,<br>百二, | ∟<br>■ 台遺<br>84V9.doc | ℃<br>評論<br>(0) | 2020<br>年 04<br>月 6日<br>(Mon)<br>19:17 | (p>請見回鑽貿科 | 3.01                | cove | ır.jpg |

下拉至畫面底端,在「將選擇的...」點選下拉選單點中的「送出回饋檔案」選

項後點選「Go」繼續。

|                |                                                                           | 850-<br>873)         |
|----------------|---------------------------------------------------------------------------|----------------------|
|                |                                                                           | 雷文玫<br>Wenmay<br>Rei |
| 通知學生           | 是 ●<br>保存所有快速評分的變更                                                        |                      |
| 將選擇的           | 鎖定作業 Go<br>鏡定作業<br>解除作業品                                                  |                      |
| ▼ 選項<br>毎頁的作業數 |                                                                           |                      |
| 師選             | 沒有篩選 ◆<br>☞ 快速評分 @                                                        |                      |
|                | <ul> <li>只願示活躍的選修者     <li>以分開的資料夾方式下載線交的檔案     <li></li> </li></li></ul> |                      |
|                |                                                                           |                      |

在回饋檔案上傳頁面中上傳回饋檔(或使用拖曳方式),完成後點選「送出回饋 檔案」完成。

| 報告摘要及文獻                    |                                                                                                    |
|----------------------------|----------------------------------------------------------------------------------------------------|
| ▼ 送出回饋檔給1位選出的使用者<br>選出的使用者 | 數位內容製作中心 wentsun (, wentsun@mail.nctu.edu.tw)                                                            |
|                            | ▲ 為促進老師及音作人之智慧財產權・敦請老師及同學勿使用非法影印教科書<br>教師資源合理使用規範DM<br>標準中小上型・運動<br>111111111111111111111111111111111111 |
|                            | ■ 檔案<br>基要新编檔案, 請將檔案的放到情况,                                                                               |
|                            |                                                                                                    |

## 如何解除已鎖定的學生作業並給分

此學生已鎖定,無法給分

| 選取 | 使用<br>者的<br>相片 | 所屬系所<br>/姓名<br>一                            | 學號<br>- | 電子郵件信箱<br>一              | 狀態             | 成績                      | 編修<br>一 | 最後<br>修改<br>的(作<br>業)                      | 線上文字<br>一                                                                                                  | 上傳檔案 | N.                | 作業加備註          | 最後<br>修改<br>的(得<br>分)                       | 評語回饋      | 批註<br>的<br>PDF<br>檔 | 回饋檔<br>- | 突穴                                  |
|----|----------------|---------------------------------------------|---------|--------------------------|----------------|-------------------------|---------|--------------------------------------------|----------------------------------------------------------------------------------------------------|------|-------------------|----------------|---------------------------------------------|-----------|---------------------|----------|-------------------------------------|
|    | 0              | 數位內容<br>製作中心<br>wentsun                     |         | wentsun@mail.nctu.edu.tw | 未交 不許改業已分繳     | 成績<br>80.00<br>/ 100.00 | 編修 ▼    | -                                          | Q                                                                                                    |      |                   | ₽<br>評論<br>(0) | 2020<br>年 04<br>月 27<br>日<br>(Mon)<br>12:30 |           |                     | k        | <mark>医</mark> 如何<br>批改大量<br>作業.pdf |
|    | Q              | 測試帳號<br>測試帳號                                |         | carollai@nctu.edu.tw     | 未交<br>不許改業     | 成績<br>90<br>/ 100.00    | 纑修▼     | -                                          | Q                                                                                                    |      |                   | ♥<br>評論<br>(0) | -                                           |           |                     |          |                                     |
|    | Ω              | 教務處教<br>學寶源理<br>楊宗瑋<br>Yang<br>Tsung<br>Wei | D0996   | derek@gm.ym.edu.tw       | 已繳<br>交 評<br>分 | 成績<br>78.00<br>/ 100.00 | 續修 ▼    | 2020<br>年 04<br>月 5<br>日<br>(Sun)<br>18:25 | Q 我醫「理律同業在輸及<br>近一命法批作直統評改<br>社長 19 年 10 年 10 年 10 年 10 年 10 年 10 年 10 10 10 10 10 10 10 10 10 10 10 10 10 | 8    | ■ 台鐵<br>34V9.docx | ♥<br>評論<br>(0) | 2020<br>年 04<br>月 6日<br>(Mon)<br>19:17      | (p>請見回鏡資料 |                     | L        | Cover.jpg                           |

方法一:請先勾選要回饋檔案的同學,下拉至畫面底端,在「將選擇的...」點

選下拉選單點中的「解除鎖定作業」選項後點選「Go」繼續。

|                      |                                                                                                    | 置文政<br>Wenmay<br>Rei |
|----------------------|----------------------------------------------------------------------------------------------------|----------------------|
| 遥知學生                 | 是 ◆<br>保存所有快速評分的變更                                                                                                   |                      |
| 將選擇的                 | ·<br>·<br>·<br>·<br>·<br>·<br>·<br>·<br>·<br>·                                                                       |                      |
| ✓ 選項<br>每頁的作業數<br>誘選 | <ul> <li>下載選出的歳交作業</li> <li>送出回録編業</li> <li>50 ●</li> <li>沒有師選 ●</li> <li>図 快速評分 ●</li> <li>□ 只顯示活躍の選修者 ●</li> </ul> |                      |
|                      | 🗏 以分開的資料夾方式下載繳交的檔案 👔                                                                                                 |                      |

方法二:在計分動作下拉選單中選擇「檢視成績單」進入成績單。

| 報   | 告摘    | 要及文                                  | 獻           |                          |           |                         |         |            |           |           |                 |                                             |      |     |                             |
|-----|-------|--------------------------------------|-------------|--------------------------|-----------|-------------------------|---------|------------|-----------|-----------|-----------------|---------------------------------------------|------|-----|-----------------------------|
| 計分  | 動作 選打 | ¥<br>¥                               |             | ÷                        |           |                         |         |            |           |           |                 |                                             |      |     |                             |
| 100 | 使以    | 元(以東平<br><u> ホエロ/取文日)</u><br>一個壓縮檔上( | ⊫≂<br>傳多個回饋 | 權案                       |           |                         |         | 最後<br>修改   |           |           | 作業              | 最後修改                                        |      | 批制的 | £                           |
| 取   | 相片    | /姓名                                  | 學號<br>一     | 電子郵件信箱<br>一              | 狀態        | 成績                      | 編修<br>一 | 的(TF<br>業) | 線上文字<br>- | 上傳檔案<br>一 | 》山198<br>註<br>一 | 时(每<br>分)                                   | 評語回饋 | 档   | 回饋檔案<br>—                   |
|     | 0     | 數位內容<br>製作中心<br>wentsun              |             | wentsun@mail.nctu.edu.tw | 未交 不許改業已分 | 成績<br>80.00<br>/ 100.00 | 續修 ◄    | -          | Q         |           | 日<br>評論<br>(0)  | 2020<br>年 04<br>月 27<br>日<br>(Mon)<br>12:30 |      |     | L. III 如何<br>批改大量<br>作業.pdf |
|     | 0     | 測試帳號<br>測試帳號                         |             | carollai@nctu.edu.tw     | 未交 不許改業已分 | 成績<br>80.00<br>/ 100.00 | 編修 ▼    | -          | Q         |           | ₽<br>評論<br>(0)  | 2020<br>年 04<br>月 27<br>日<br>(Mon)<br>12:38 |      |     |                             |

在成績單中,請點選「編輯成績」並找到該作業欄位

| 成績管理<br>總成績 個人成績 全班微調 個人微調 學籍成績頻型設定 區出 配分設定 編輯成績<br>分隔幹組(合併班):所有參與者 墙加評分項目 |      |       |                          |                   |                                         |               |                                                       |            |               |                   |  |  |
|----------------------------------------------------------------------------|------|-------|--------------------------|-------------------|-----------------------------------------|---------------|-------------------------------------------------------|------------|---------------|-------------------|--|--|
|                                                                            |      |       |                          |                   |                                         |               |                                                       |            |               |                   |  |  |
| 所屬条所 姓名                                                                    |      | 學號    | 電子郵件信箱                   | 💩 week 1 homework | <ul> <li>✔ 専案管理</li> <li>◆ ▼</li> </ul> | The_Human_Eye | <ul> <li>Nurse Practice Act</li> <li>Total</li> </ul> | 💩 homework | ✓ 國考線上測驗練習・北榮 | ✔ 作業小考-生物化<br>◆ ▼ |  |  |
| 製位內容製作中心<br>wentsun                                                        | [詳細] |       | wentsun@mail.nctu.edu.tw |                   |                                         |               |                                                       | 沒有成績       |               |                   |  |  |
| 🔍 測試帳號 測試帳號                                                                | [詳細] |       | carollai@nctu.edu.tw     |                   |                                         |               |                                                       | 沒有成績       |               |                   |  |  |
| 教務盧敦學資源組 楊宗<br>理 Yang Tsung Wei                                            | [詳細] | D0996 | derek@gm.ym.edu.tw       |                   |                                         |               |                                                       | 沒有成績       |               |                   |  |  |
|                                                                            |      |       | 總平均                      | -                 | -                                       | -             | -                                                     |            | -             |                   |  |  |

在作業名稱下方有修改的圖·點選該圖示選擇修改設定。(也有可能是該生的成 績旁有鎖定的圖)

|                                 |       |               | 口頭報告 —       |                  |                                        |                                         |                                                           |
|---------------------------------|-------|---------------|--------------|------------------|----------------------------------------|-----------------------------------------|-----------------------------------------------------------|
| 所屬条所 姓名<br><b>◇ ・ ◇ ・</b>       | /0212 | 🥫 0212<br>✿ ▾ | 🍡 出缺席<br>✿ ▼ | 🍶 報告摘要及文獻<br>✿ ▼ | <ul> <li>✔ 題組題</li> <li>◆ ▼</li> </ul> | <ul> <li>✔ 題型範例</li> <li>◆ ▼</li> </ul> | <ul> <li><sup>9</sup> 3/9評分表 (作業)</li> <li>☆ ▼</li> </ul> |
| 數位內容製作中心                        |       | - <           | 修改設定         | 80.00            |                                        |                                         |                                                           |
| wentsun                         |       |               | ▶ 隱臧         | 80.00            |                                        |                                         |                                                           |
| 测試帳號 測試帳號                       |       |               |              | 80.00            | 出現                                     | 見上鎖圖                                    |                                                           |
| 教務處教學資源組 楊宗<br>瑋 Yang Tsung Wei |       |               |              | 78.00            |                                        | 示                                       |                                                           |
| 總平均                             | -     | -             | -            | 79.33            | -                                      | -                                       | -                                                         |

直接在成績欄區取消鎖定或是在評分項目設定頁面,把鎖定取消,點選儲存變

更即可。

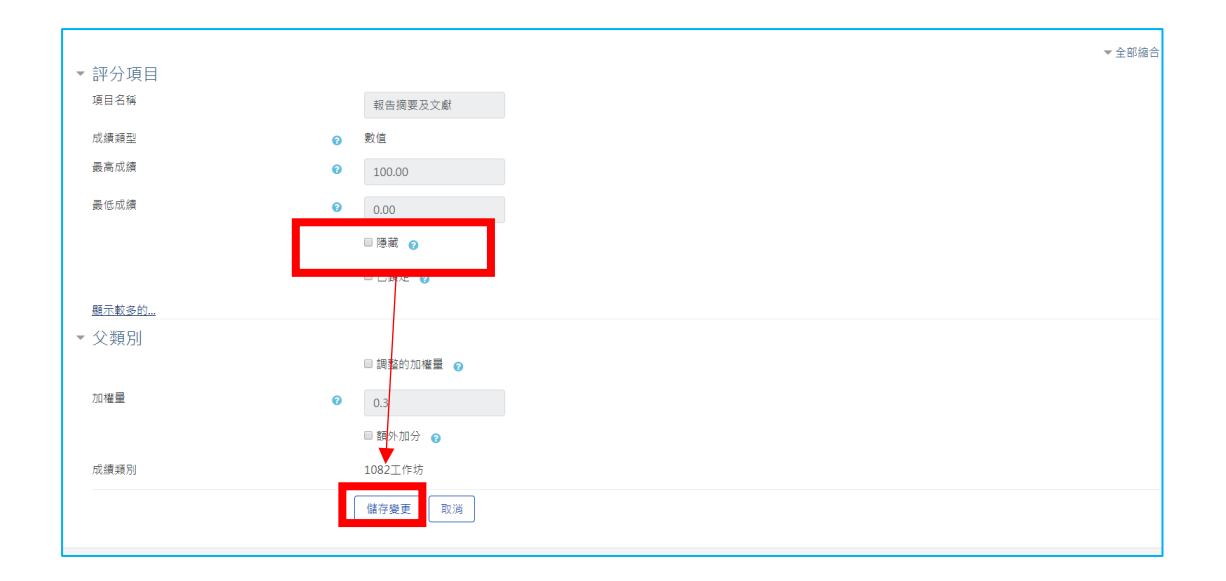